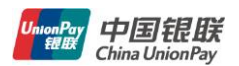

## 云闪付开放平台免密支付对接接口文档

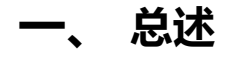

## 1) 流程

- 1. 接入方定时更新 backendToken
- 2. 接入方通过用户授权获取 code
- 3. 获取 accesstoken
- 4. 访问指定接口

## 2) backendToken

基础服务令牌, backendToken 为 OAUTH2 授权用,其有效期前设置为 7200 秒,接入 方放入缓存,定期更新即可。

## a) 获取 backendToken

### URL: https://open.95516.com/open/access/1.0/backendToken

### 输入参数说明:

| 参数        | 是否必须 | 说明                                             |
|-----------|------|------------------------------------------------|
| appld     | 是    | 接入方的唯一标识                                       |
| nonceStr  | 是    | 生成签名的随机字符串                                     |
| timestamp | 是    | 生成签名的时间戳                                       |
| signature | 是    | 签名值,签名因子包括(appld, secret, nonceStr, timestamp) |

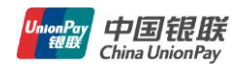

secret 为给接入方分配的密钥。

说明:

- 1. 签名算法, nonceStr 如何生成请参考本文档最后一章的 FAQ;
- timestamp 生成签名的时间戳,接入方生成从1970年1月1日00:00:00至今的秒数,即当前的时间,单位为秒;
- 3. 以下所有接口签名都可参考以上两点。

### 返回说明:

| 参数           | 描述                            |
|--------------|-------------------------------|
| backendToken | OAUTH2 后台接口调用凭证               |
| expiresIn    | backendToken 接口调用凭证超时时间,单位(秒) |

注意: backendToken 的有效期 expiresIn 现阶段返回 7200 秒,请做好缓存,频繁调用云闪付会 将其列为黑名单拒绝访问。

# 二、OAUTH2 用户授权

## 1) 使用场景

基于商务约定,接入方可以通过如下 scope 进行云闪付授权。 upapi contract:用户签约授权,会弹出授权页面。

## 2) **对接步骤**

### 第一步: 获取 code

H5 接入方跳转到此页面,请求获取 code (客户端通过 SDK 获取,请参考 SDK 相关文档、DEMO):

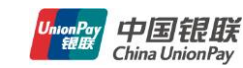

https://open.95516.com/s/open/noPwd/html/open.html?appId=APPID&redirectUri=REDIR ECTURI&responseType=code&scope=SCOPE&planId=123&state=STATE

强烈建议:跳转回调 redirectUri 使用 https 链接来确保授权 code 的安全性。

| 参数           | 是否必须 | 说明                                                    |
|--------------|------|-------------------------------------------------------|
| appld        | 是    | 接入方的唯一标识                                              |
| redirectUri  | 是    | 授权后重定向的回调地址,请使用 urlencode 对链接进行处理                     |
| responseType | 是    | 返回类型,请填写 code                                         |
| scope        | 是    | 应用授权作用域                                               |
| planId       | 是    | 接入方定义的签约协议模板 ld,用于在签约页面中展示签约内容                        |
| state        | 否    | 重定向后会带上 state 参数,开发者可以填写 a-zA-ZO-9 的参数<br>值,最多 128 字节 |

登录之后页面将跳转至 redirectUri ?code=CODE&state=STATE

## 参数 redirectUri?state=STATE&errmsg=XXXXYYYY

**注意: 返回的 code 是通过 encodeURIComponent** 经过 URL 编码的,接入方需要通过函数 decodeURIComponent 解码去获取 code.

## 第二步: 获取 accessToken 和 openId

商户后台请求云闪付后台 URL https://open.95516.com/open/access/1.0/token

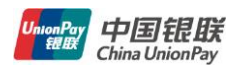

## 输入参数说明:

| 参数           | 是否必须 | 说明                              |
|--------------|------|---------------------------------|
| appld        | 是    | 接入方的唯一标识                        |
| backendToken | 是    | 第一章第 3 节获取的 backendToken        |
| code         | 是    | 填写第一步获取的 code                   |
| grantType    | 是    | 接入方直接填写常量字符串 authorization_code |

### 返回说明:

正确时返回的 JSON 数据包如下:

```
{
    "accessToken" :" ACCESSTOKEN",
    "expiresIn" :" 7200",
    "refreshToken" :" REFRESHTOKEN",
    "openId" :" OPENID",
    "scope" :" SCOPE"
}
```

| 参数           | 描述                           |
|--------------|------------------------------|
| accessToken  | 网页授权接口调用凭证                   |
| expiresIn    | accessToken 接口调用凭证超时时间,单位(秒) |
| refreshToken | 用户刷新 accessToken             |
| openId       | 用户唯一标识                       |

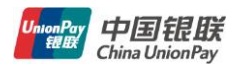

scope

用户授权的作用域

accessToken 有效期为 1 小时,当 accessToken 超时后,需要重新获取。

# 三、接口对接

调用如下接口请确保第二章 OAUTH2 已经完成,成功获取 accessToken 和 openId.

1) 申请签约

请求 URL

https://open.95516.com/open/access/1.0/contract.apply

## 输入参数说明:

| 参数            | 是否必须 | 说明                           |
|---------------|------|------------------------------|
| appld         | 是    | 接入方的唯一标识                     |
| accessToken   | 是    | OAUTH2 中获取的 accessToken      |
| openId        | 是    | 获取 accessToken 时同步获取的 openId |
| backendToken  | 是    | 第一章第 3 节获取的 backendToken     |
| plan_id       | 是    | 协议模板 id,由云闪付录入模板并分配给接入方      |
| contract_code | 是    | 接入方侧的签约协议号,由接入方自行生成          |
| moblie        | 否    | 接入方上送的手机号                    |
| certId        | 否    | 接入方上送的用户身份证号                 |

返回参数

| 银联云闪付 UPSDK 3 | 安全接入方案 |
|---------------|--------|
|---------------|--------|

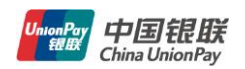

| 参数            | 说明                                      |
|---------------|-----------------------------------------|
| contract_code | 接入方传来的签约协议号                             |
| plan_id       | 接入方传来的协议模板 id                           |
| openid        | 凭此获取云闪付 APP 中接入方的 appid 下用户的唯一标识 openid |
| operate_time  | 操作时间                                    |
| contract_id   | 签约成功后,云闪付返回的委托免密支付协议 id,返回数据格式为 AN32    |

## 2) 申请解约

## 请求 URL

https://open.95516.com/open/access/1.0/contract.relieve

## 请求参数

| 参数            | 是否必 | 说明                            |
|---------------|-----|-------------------------------|
|               | 须   |                               |
| appld         | 是   | 接入方的唯一标识                      |
| openId        | 是   | OAUTH2 中获取的 openId            |
| backendToken  | 是   | 第一章第3节获取的 backendToken        |
| contract_id   | 是   | 委托免密支付签约成功后由云闪付返回的委托免密支付协议 id |
| plan_id       | 是   | 协议模板 id,由云闪付录入模板并分配给接入方       |
| contract_code | 是   | 商户请求签约时传入的签约协议号,由商户侧生产且须唯一    |

返回参数

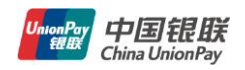

| 参数          | 说明                                      |  |
|-------------|-----------------------------------------|--|
| contract_co | 接入方传来的签约协议号                             |  |
| de          |                                         |  |
| plan_id     | 接入方传来的协议模板 id                           |  |
| openid      | 凭此获取云闪付 APP 中接入方的 appid 下用户的唯一标识 openid |  |
| operate_tim |                                         |  |
| е           |                                         |  |

## 3) 通知解约结果

调用第三方回调地址,通知解约结果

通知参数

| 参数            | 说明                         |
|---------------|----------------------------|
| appld         | 接入方的唯一标识                   |
| timestamp     | 生成签名的时间戳                   |
| nonceStr      | 生成签名的随机串                   |
| operate_time  | 操作时间                       |
| openId        | OAUTH2 中获取的 openId         |
| plan_id       | 接入方传来的协议模板 id              |
| contract_code | 接入方传来的签约协议号                |
| signature     | 请使用银联的公钥验证签名,输出格式为 base64. |

返回参数

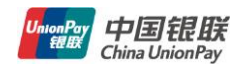

| 参数   | 说明                              |
|------|---------------------------------|
| resp | 成功接收通知以后发送 { 'resp' : '00' } 返回 |

## 4) 用户状态查询

### 请求 URL

https://open.95516.com/open/access/1.0/contract.status

### 请求参数

| 参数           | 是否 | 说明                     |
|--------------|----|------------------------|
|              | 必须 |                        |
| appld        | 是  | 接入方的唯一标识               |
| openId       | 是  | OAUTH2 中获取的 openId     |
| backendToken | 是  | 第一章第3节获取的 backendToken |

## 返回参数

| 参数     | 说明                         |
|--------|----------------------------|
| enable | 如无未完成订单,返回 0;如存在未完成订单,返回 1 |

## FAQ

### 1. 后台请求报文格式如何定义?

回答: 所有后台请求均为 POST, JSON 报文格式,应答报文 JSON 格式如下: resp: '00'表示成功,其他的都表示错误。 msg: 成功或者失败详细描述信息。 params: 具体数据返回, JSON 格式。

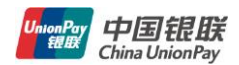

#### 2. SHA256 签名算法如何实现?

将所有待签名参数按照字段名的 ASCII 码从小到大排序(字典序)后,使用 URL 键值对的格式(即 key1=value1&key2=value2...)拼接成字符串 string1。 Key, value 均采用原始值,大小写不变,不进行 URL 转义。 最后对拼接字符串 string1 作 sha256 运算出 signature。

signature=sha256(string1)

以 upsdk 签名为例;

- appld=a5949221470c4059b9b0b45a90c81527
- nonceStr=Wm3WZYTPz0wzccnW
- timestamp=1414587457
- url=<u>http://mobile.xxx.com?params=value</u>
- frontToken=sM4AOVdWfPE4DxkXGEs8VMCPGGVi4C3VM0P37wVUCFvkVAy\_90u5h9

nbSlYy3-Sl-HhTdfl2fzFy1AOcHKP7qg

步骤 1. 对所有待签名参数按照字段名的 ASCII 码从小到大排序 (字典序) 后, 使用 URL 键值对

的格式(即key1=value1&key2=value2...)拼接成字符串 string1:

appId=a5949221470c4059b9b0b45a90c81527&frontToken=sM4AOVdWfPE4DxkXGEs8VMCPG GVi4C3VM0P37wVUCFvkVAy\_90u5h9nbSlYy3-SI-HhTdfl2fzFy1AOcHKP7qg&nonceStr=W m3WZYTPz0wzccnW<mark>&</mark>

timestamp=1414587457&url=http://mobile.xxx.com?params=value

步骤 2. 对 string1 进行 sha256 签名,得到 signature:

604147c81de8b7c28e3c2a37de03a1274f2efddd4e5a9fcc5cb98ef6198df3b9

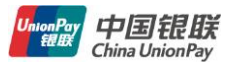

## 签名用的 nonceStr 和 timestamp 必须与请求参数中的 nonceStr 和 timestamp 相同。

#### 3. 如何生成签名用随机字符串 nonceStr?

```
if参考如下 PHP 实现
private function createNonceStr($length = 16) {
    $str = null;
    $strPol = "ABCDEFGHIJKLMNOPQRSTUVWXYZ0123456789abcdefghijklmnopqrstuvwxyz";
    $max = strlen($strPol)-1;
    for($i=0;$i<$length;$i++){
        $str.=$strPol[rand(0,$max)];//rand($min,$max)生成介于min 和max 两个数之间的一个随机整数
    }
    return $str;
}</pre>
```

4. UPSDK 签名算法

参考 2. SHA256 签名算法如何实现?

1. 签名用的 url 必须是调用 JS 接口为当前网页的 URL, 不包含 # 及其后面部分,

2. 接入方只有页面跳转并且 URL 发生改变才需要重新签名,签名与页面 URL (不包含#锚点)相绑 定,只要 URL 没变,签名验证通过以后长时间可用。当然你也可以页面每次加载时都做签名,但这 样对于接入方的页面加载以及钱包后台都有影响。

3. 如果您的应用基于单页面开发,页面切换通过描点改变(比如#main, #order 等等), 在页 面整个生命周期里面, 您只需要做一次签名就可以了。

#### 银联云闪付 UPSDK 安全接入方案

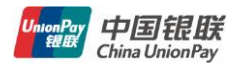

OAUTH 层 SUCCESS SUCCESS UNKNOW\_ERROR 
 INVALID\_APP\_ID
 OT 小音法的 AppID

 INVALID\_APP\_SECRET
 02 不合法的 AppSecret

 INVALID\_SCOPE
 03 不合法的 scope
 REDIRECT\_URL\_NOT\_SUPPORT 30 授权回调 url 不支持 INVALID\_USERINFO\_UNAUTH 41 甲户手机号或身份信息不全 NULL\_MOBILE UN\_AUTH

00 成功 99 系统繁忙,请稍候再试 01 不合法的 AppID INVALID\_BACKEND\_TOKEN 10 不合法的 backend\_token, 或已过期 
 INVALID\_FRONT\_TOKEN
 20 不合法的 frontend\_token, 或已过期

 INVALID\_DOMAIN\_NAME
 21 域名不支持,不在配置的 3 个安全域名中

 TIME\_ERROR
 22 签名用时间戳过期

 VERIFY\_SIGN\_ERROR
 23 验证签名不通过

 INVALID\_IP
 24 IP 非法

 INVALID\_CODE
 31 不合法的授权 code,或已过期

 INVALID\_OPEN\_ID
 32 不合法的 OpenID

 INVALID\_OPEN\_ID
 32 不合法的 OpeniD

 INVALID\_ACCESS\_TOKEN
 33 不合法的 access\_token,或已过期

 INVALID\_REFRESH\_TOKEN
 34 不合法的 refresh\_token,或已过期

 INTERFACE\_NOT\_SUPPORT
 35 没有调用该接口的权限

 40 系统繁忙,请稍候再试
 42 用户没有手机号 43 用户未授权

SDK 层:

00 成功 99 系统繁忙,请稍候再试 98 营销系统繁忙,请稍后再试 01 请求报文解析错误 02 参数格式错误 03 请求非法 时间 数 谷孙 04 没有调用该接口的权限 05 通知地址 url 不支持 06 登录已超时,请重新登录 07 该账户已被其他终端登录 08 接口调用频次已超限

SDK(""), OAUTH("a"), SRV("b"), PAY("p"), UC('u") OLD\_BASE("d"), ONLINE\_MALL("m"), CARD("c"), MSG\_PUSH("g")